## **TUTORIAL RECUPERAR DATOS**

Para mayor seguridad en el ingreso al aplicativo académico, conocido como CAMPUS VIRTUAL, el sistema permite *recuperar contraseña*. Moreno" - Campus Virtual

Para hacerlo, siga el procedimiento que se detalla a continuación:

- 1- Estando en pantalla de ingreso, marcar/hacer clic en enlace ¿Olvidaste tus datos?
- 2- En la ventana que se abre:
  - a) seleccionar que dato recuerda: usuario o email
  - b) Si selecciona usuario, ingrese su usuario (DNI) en el cuadro de la derecha;
    Si selecciona amail ingrese dirección de

Si selecciona email, ingrese dirección de **correo electrónico** en la recibe los avisos del campus.

(marque/haga clic en No soy un robot)

c) Marque/haga clic en aceptar.

Abra el correo electrónico donde recibe los avisos del Campus.

- 3- Recibirá un mensaje de "Solicitud de recuperación de cuenta", abrirlo.
- 4- El cuerpo del mensaje contiene un enlace que le permite recuperar contraseña, marque/haga clic ahí.
  Por cuestiones de seguridad, el enlace es válido por 8 horas.
- 5- a) Ingrese nueva clave.
  - b) Ingrese otra vez la clave.
  - c) Marque/hacer clic en Cambiar

Prestar atención, si utiliza letras, que no esté activado **Mayúsculas**.

| Coquir octoo | naaaa aada |            | ماينام مير  | alay a /a antra a aña |
|--------------|------------|------------|-------------|-----------------------|
| Seguir estos | pasos caua | vez que se | e olvide su | clave/contrasena      |

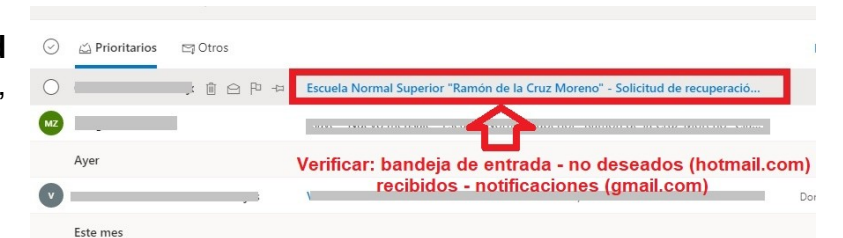

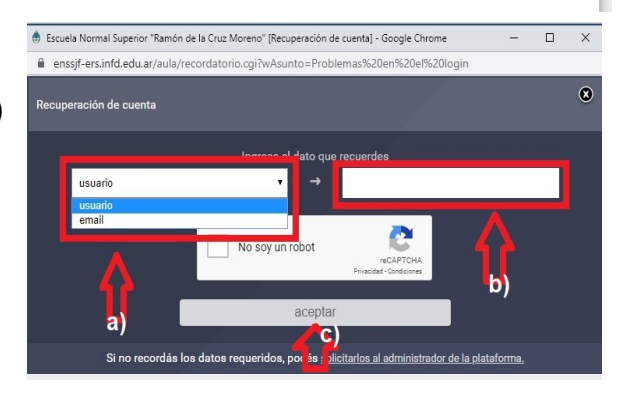

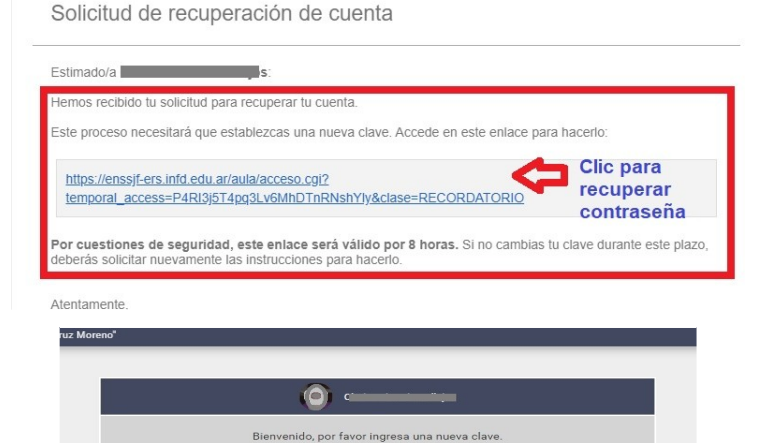

Cambiar

ngresala otra vez

a)

**c**)

b)

| Usuario  |                | 2      |       |
|----------|----------------|--------|-------|
| 2        |                |        |       |
| Clave    |                |        |       |
| 0-       | _              |        |       |
| Recordar | ne             | Ing    | resar |
|          | ;Olvidaste tus | datos? |       |
|          |                |        |       |